Openid 帳號啟用基隆市網教育版 G suite

前置作業: openid 帳號、密碼

1、開啟瀏覽器,網址列輸入 openid.kl.edu.tw,到「基隆市教育網路

OpenID 單一帳號入口網」,點擊登入按鈕

|                   |                    | -<br>Q ¢         | ₀ × ₀ |
|-------------------|--------------------|------------------|-------|
| 🕕 基隆市暖暖區暖暖街350號3樓 | 🧑 All Users: 30550 | 02 24591311#830  |       |
| OpenID            |                    | 2、點擊登入按鈕<br>常見問題 |       |
|                   |                    |                  | 1     |

2、輸入 openid 帳號、openid 密碼,按下 sign in

| User 輸入open | id帳號      |  |
|-------------|-----------|--|
|             |           |  |
| Password 輸  | 入openid密碼 |  |
|             |           |  |

3、在畫面右上方點擊「服務」功能

| OpenID | 站點     | 服務    | 紀錄 | 資料    | 登出 |
|--------|--------|-------|----|-------|----|
|        | 點擊服務功能 |       |    |       |    |
|        |        | 1.2.3 |    | 1 100 |    |

4、將教育版 google apps 啟用(範例圖片為啟用狀態,未啟用的話,會是 黃色圈,裡面文字是「啟用」。當啟用後,就會創建一個 google 帳號。例 如:<u>aaXXXX@gm.kl.edu.tw</u>(小老鼠前面是 openid 帳號)

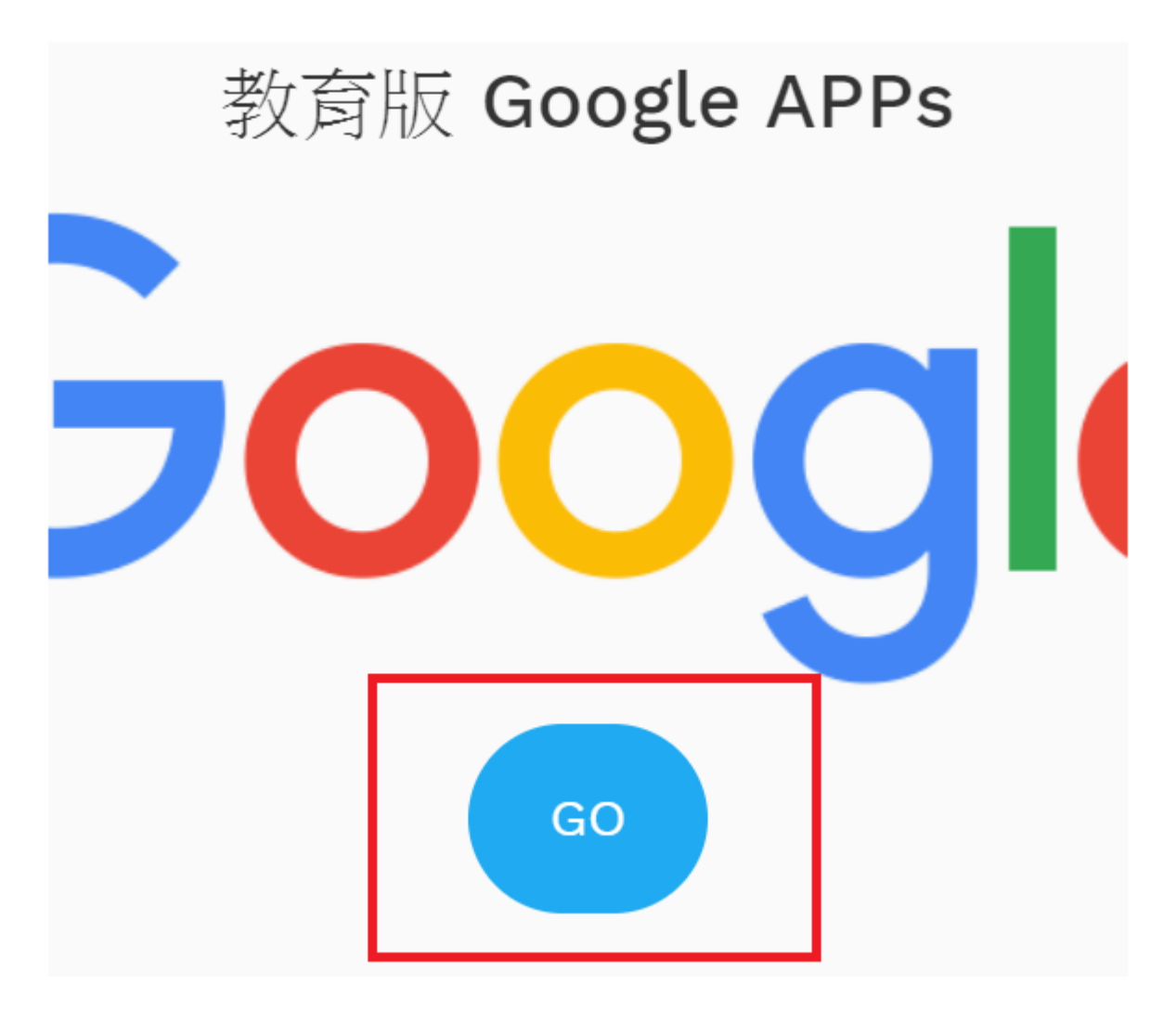

5、請將該組電子郵件告知資訊組。資訊組會請市網中心負責的老師將該組 帳號加入 google classroom 群組。才能在 google classroom 中開設課 程。